# ACTIVATING WONDERWARE LICENSE USING SCHNEIDER ELECTRIC LICENSE MANAGER

There are 2 types of activation, online and offline activation. Online activation requires the computer to have an active internet connection. Offline activation is used when the computer does not have internet connection.

Note : For the initial installation, open the configurator.

| Apps by name                     |                             |                              |
|----------------------------------|-----------------------------|------------------------------|
| InTouch Supplementary Compo      | 🔷 InSight                   | InTouch Web Client           |
| InTouch Tag Viewer User Guide    | Query                       | InTouch WindowMaker          |
| InTouch Visualization User Guide | Trend                       | InTouch WindowViewer         |
| InTouch XML Importer User Guide  | Wonderware InTouch          | Wonderware System Platform   |
| Object Viewer User Guide         | Alarm DB Logger Manager     | System Platform IDE          |
| Platform Manager User Guide      | Alarm DB Purge-Archive      | Wonderware Application Manag |
| Wonderware Historian             | Alarm DB Restore            | Wonderware Utilities         |
| Administration                   | Alarm Hot Backup Manager    | Change Network Account       |
| Configuration Export and Import  | Alarm Printer               | Configurator                 |
| Data Import                      | InTouch Application Manager | SQL Access Configurator      |

| 131                                                             | Configurator                                                                  | _ <b>_</b> X                                |
|-----------------------------------------------------------------|-------------------------------------------------------------------------------|---------------------------------------------|
| File Help                                                       |                                                                               |                                             |
| Historian                                                       | License Server Configuration                                                  |                                             |
| Server<br>Security                                              | Primary Server Name                                                           | WIN-GOMTRLJ4QJO                             |
| <ul> <li>Search</li> <li>Reporting</li> </ul>                   | Server(s) Port                                                                | 55555                                       |
| Schneider Electric Licensing  Schneider Electric License Server | Enable Backup                                                                 |                                             |
|                                                                 | NOTE: You must specify the node where the Licens                              | Test Connection                             |
|                                                                 | member of a Workgroup, then the License Manage<br>License Server.             | r must be installed on the same node as the |
|                                                                 | Configuration Messages                                                        |                                             |
|                                                                 | Version 2.0.50727.4927<br>Version 3.0.30729.4926<br>Version 3.5.30729.4926    |                                             |
|                                                                 | Version 4.0.0.0<br>Version 4.7.2558<br>Pre-Requisite:SQI Server Condition met | -                                           |
|                                                                 | Communication with License Server on node 'WIN-GO                             | OMTRLJ4QJO' through port 55555 succeeded.   |
| Refresh All Messages                                            |                                                                               | Configure                                   |

Click on Schneider Electric License Manager.

Click Test Connection, you will see succeeded message on the Configuration Message.

Click **Configure**, wait until finish.

Then, open Schneider Electric License Manager, log in with your windows account.

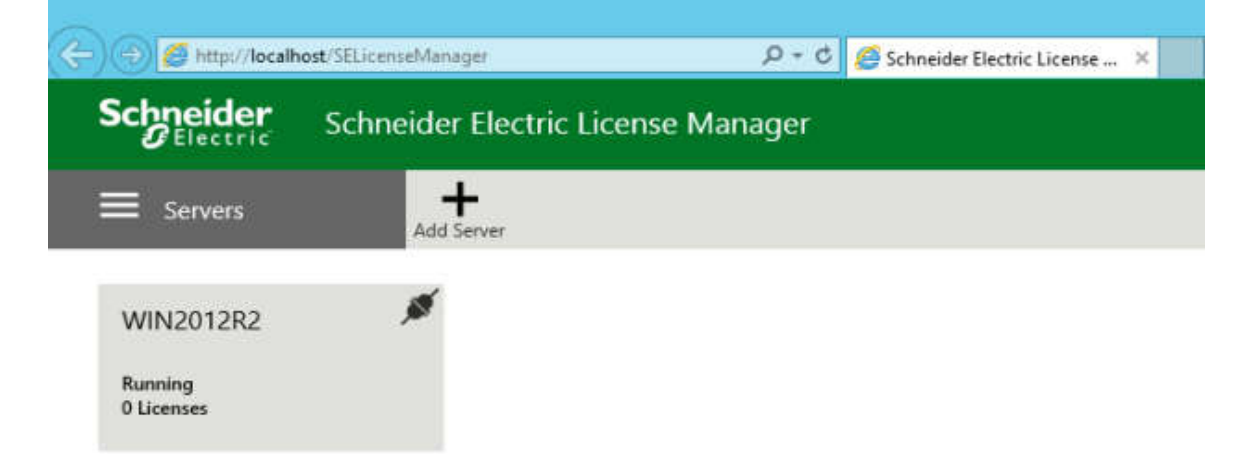

You will see your computer name and number of licenses installed there.

# **ONLINE ACTIVATION**

| Server      | S               | Remove  | <b>C</b><br>Refresh | CR<br>Manage | <b>Ç</b><br>Sync |      |
|-------------|-----------------|---------|---------------------|--------------|------------------|------|
| - with      | 12012R2         |         |                     |              |                  |      |
| Desc        | ription         |         | $\hat{}$            |              |                  |      |
| License     | Reservations    | Usa     | ge Summa            | ry Us        | age Deta         | ails |
|             | O<br>Deactivate | Details |                     |              |                  |      |
| Add License |                 |         |                     |              |                  |      |

|                        |          | 2012 IV      |         | 1.022                              |                    |                                                                                                    |
|------------------------|----------|--------------|---------|------------------------------------|--------------------|----------------------------------------------------------------------------------------------------|
| Servers                | Remove 1 | C<br>Refresh | Manager | C<br>Sync                          |                    |                                                                                                    |
| ,                      |          | _            |         |                                    | License Activation |                                                                                                    |
| WIN2012R2              |          |              |         | Activation                         |                    | · · · · ·                                                                                                    |
| Description            |          | C            |         | Browse license file                | B:                 | -                                                                                                    |
| License Reservations   | Usage    | Summary      |         |                                    |                    | Dimension in the local sector of the local sector of the local sec |
| Add License Deactivate | Details  |              |         | Serial Number /<br>Activation Code | Description        | Quantity                                                                                                    |
|                        |          |              |         |                                    |                    |                                                                                                    |

Click on the browse button and select your license file

### Your license file will be appear there

| Schr  | eider Schne        | ider Ele      | ectric Li    | cense M       | anager                               |                                                  |          |   |
|-------|--------------------|---------------|--------------|---------------|--------------------------------------|--------------------------------------------------|----------|---|
| ≡ s   | iervers            | Remove        | C<br>Refresh | 000<br>Manage | Q<br>Sync                            |                                                  |          |   |
|       | 5                  |               | 14           |               |                                      | License Activation                               |          |   |
| 4     | WIN2012R2          |               |              |               | Activation                           |                                                  |          |   |
|       | Description        |               | 0            |               | WW-AdvDevS                           | td2017July30th-Licenses.xml                      |          |   |
| Licen | se Reservations    | Usa           | ge Summa     | ny (          | AdvDevStd201                         | 7July30th                                        | Remove   |   |
| Add   | License Deactivate | ))<br>Details |              |               | Serial Number /<br>Activation Code   | Description                                      | Quantity |   |
| Compo | ment Name          |               | Pa           | rt Number     | T17053105-0 /<br>COQH-7MMD-2<br>4MC5 | AdvDev Studio 2017 Unlimited, 30day<br>Demo Temp | 1        | ~ |

# Check the license you want to activate and click "Activate" button

| Activation                               |                                                  |          |        |
|------------------------------------------|--------------------------------------------------|----------|--------|
| WW-AdvDevStd2017Jul                      | y30th-Licenses.xml                               |          |        |
| AdvDevStd2017July30th                    |                                                  | Remove   |        |
| Serial Number /<br>Activation Code       | Description                                      | Quantity | ≤      |
| T17053105-0 /<br>COQH-7MMD-27WB-<br>4MC5 | AdvDev Studio 2017 Unlimited, 30day<br>Demo Temp | 1        | ₽      |
|                                          |                                                  |          |        |
|                                          |                                                  |          |        |
|                                          |                                                  |          | $\sim$ |
|                                          | Close                                            | Activat  | te     |

#### The following screen is showing if the license is successfully activated

| Schneider Schneider Electr                       | ric License Manag | jer           |             |           |
|--------------------------------------------------|-------------------|---------------|-------------|-----------|
| E Servers                                        | C 🕅 🗘             | e             |             |           |
| ← WIN2012R2                                      |                   |               |             |           |
| Description                                      | 0                 |               |             |           |
| License Reservations Usage S                     | Summary Usage D   | letails       |             |           |
| Add License Deactivate Details                   |                   |               |             |           |
| Component Name                                   | Part Number       | Serial Number | Expiry Date | Status    |
| AdvDev Studio 2017 Unlimited, 30day Demo<br>Temp | AdvDev-99-9-17    | 117053105-0   | 7/31/2017   | Activated |

# **OFFLINE ACTIVATION**

Click on the menu icon, and select Activation Setting

| Schneider<br>Blectric | Schneider Electric License Manager                                                                                                    |
|-----------------------|----------------------------------------------------------------------------------------------------|
| Servers               | Add Server                                                                                                    |
| Servers               | s de la companya de la companya de la |
| Reservations          |                                                                                                    |
| Activation settings   |                                                                                                    |

## Select "Offline Activation"

| Schneider<br>Gelectric Schneider Electric License Manager                                                                                                    |   |
|----------------------------------------------------------------------------------------------------|---|
| Activation settings                                                                                                    |   |
| Configuration                                                                                                    |   |
| <ul> <li>Online Activation</li> <li>License Manager is connected to Activation Server</li> <li>Process Activation/Deactivation requests for other License Managers</li> </ul> | ¢ |
| <ul> <li>Offline Activation</li> <li>License Manager is not connected to Activation Server</li> </ul>                                                                         | ŵ |

Similar to the Online Activation, choose "Add License", select your license file, check it and click on "Activate" button. Since this is an offline mode, it would appear as "Pending Activation Request" on the status column

| Schneider Schneider Elect                        | tric License Manag   | jer                       |                            |
|--------------------------------------------------|----------------------|---------------------------|----------------------------|
| E Servers                                        | C Refresh Manage Syn |                           |                            |
| ← win2012R2                                      |                      |                           |                            |
| Description                                      | 0                    |                           |                            |
| License Reservations Usage                       | Summary Usage D      | Jetails                   |                            |
| Add License Deactivate Cancel Pending            | Actions Details      |                           |                            |
| Component Name *                                 | Part Number          | Serial Number Expiry Date | Status                     |
| AdvDev Studio 2017 Unlimited, 30day Demo<br>Temp | AdvDev-99-P-17       | T17053105-0               | Pending Activation Request |

On the top right bar, select "Offline Activation" menu, and choose "Request Activation/Deactivation"

|                                      | Administrator 👤                                                                                           |
|--------------------------------------|----------------------------------------------------------------------------------------------------|
|                                      | Offline Activation 👻 📿                                                                                    |
| Request<br>Activation / Deactivation | Save Activation/Deactivation request<br>for License Manager connected to<br>Activation Server <b>ning</b> |
| Receive<br>Activation / Deactivation | Open Activation/Deactivation<br>response from License Manager<br>connected to Activation Server           |

It will prompt you to save a file. Save the send-xxxxx.sync file and bring it to another computer with active internet connection.

#### Go to http://licenseactivation.wonderware.com/

Click on "Choose File" button and select the previous .sync file, then press "Upload File" button

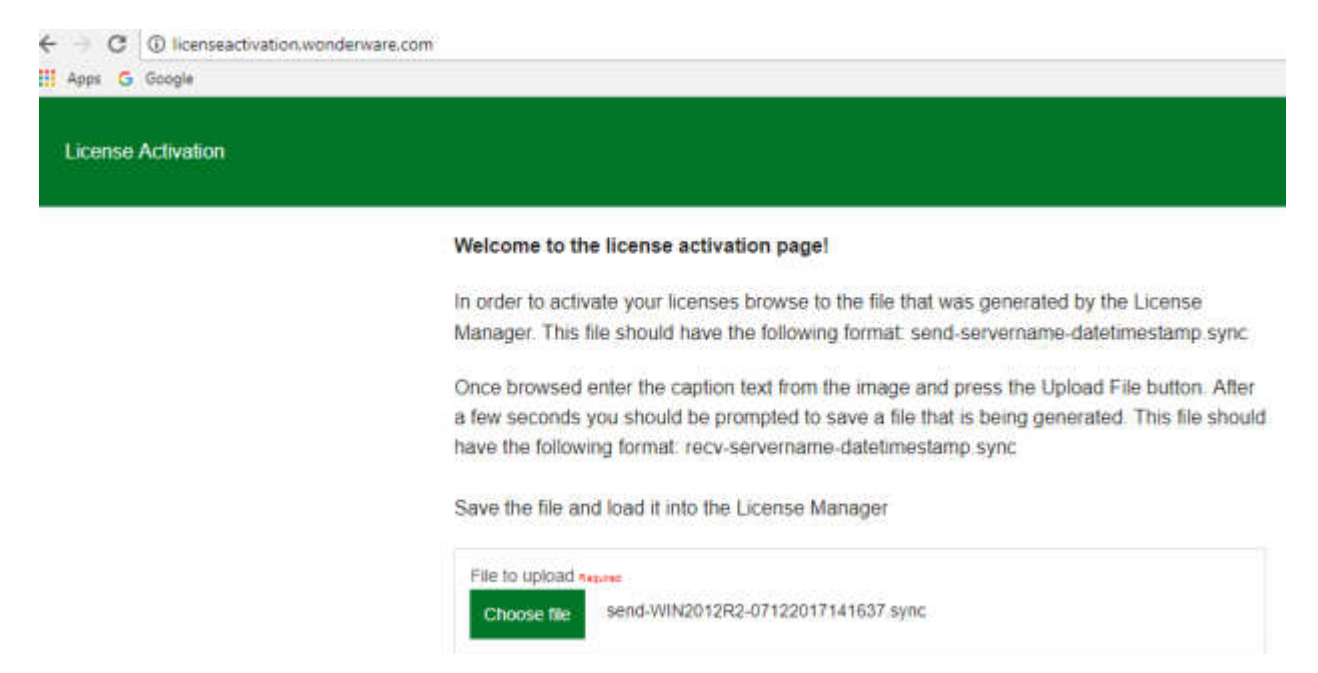

You will receive recv-xxxx.sync file, bring this file back to the license server

On the license server, click on "Offline Activation" menu and choose "Receive Activation/Deactivation", select the recvxxxx.sync file from the website earlier.

|                                      | Administrator 👤                                                                                           |   |
|--------------------------------------|----------------------------------------------------------------------------------------------------|---|
|                                      | Offline Activation 👻 Ϛ                                                                                    | > |
| Request<br>Activation / Deactivation | Save Activation/Deactivation request<br>for License Manager connected to<br>Activation Server <b>ning</b> |   |
| Receive<br>Activation / Deactivation | Open Activation/Deactivation<br>response from License Manager<br>connected to Activation Server           | 2 |

If successful, the status will change to "Activated"

| Schneider Schneider Elec                         | tric License Mana | ger           |             |           |
|--------------------------------------------------|-------------------|---------------|-------------|-----------|
| E Servers                                        | C 🕅 🕻             | )<br>nc       |             |           |
| ← win2012R2                                      |                   |               |             |           |
| Description                                      | 0                 |               |             |           |
| License Reservations Usage                       | Summary Usage     | Details       |             |           |
| Add License Deactivate Details                   |                   |               |             |           |
| Component Name                                   | Part Number       | Serial Number | Expiry Date | Status    |
| AdvDev Studio 2017 Unlimited, 30day Demo<br>Temp | AdvDev-99-P-17    | T17053105-0   | 7/31/2017   | Activated |

## **CREATE BACKUP FILES**

Create a file containing information like the following:

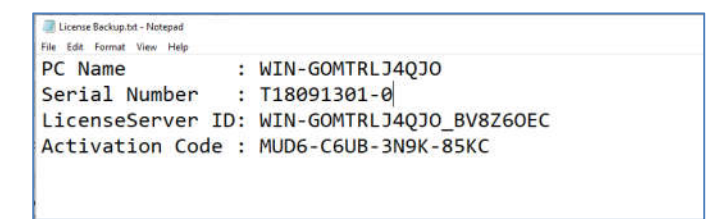

Note : If you have an issue regarding the license server, please provide this file to our Technical Support.

|                                                                                                    |                           | i c m                                              | ۵.                   |            |                                |                    |                                                            | Administrator              |
|----------------------------------------------------------------------------------------------------|---------------------------|----------------------------------------------------|----------------------|------------|--------------------------------|--------------------|------------------------------------------------------------|----------------------------|
| License Summary       Peakues Summary       Usage Details       Keservation         Add License       Deactivate       Details       Comment         I       AdvDev Studio 2017 Unlimited, 30day Demo<br>Consignment       AdvDev-99-P-17       T18091301-0       10/31/2018       Activated         Icense Activation       License Server ID<br>WIN-GOMTRL/4QJo_BV8Z500       License Server ID<br>WIN-GOMTRL/4QJo_BV8Z500         Browse license file        AdvDevStd2018Oct31st       Remove         Component Name       Part Number       Activation Code       Quantity       Activated                                                                                        | WIN-G                     | Remove Refresh Manage                              | Sync                 |            | [                              | Licen<br>WIN-GOMTR | ise Server ID<br>RLJ4QJO_BV8Z6OEC                          | Statu<br>Runni             |
| Quantity       Component Name       Part Number       Serial Number 1       Expiry Date       Status       Comment         1       AdvDev Studio 2017 Unlimited, 30day Demo<br>Consignment       AdvDev-99-P-17       T18091301-0       10/31/2018       Activated         icense Activation       License Server ID<br>WIN-GOMTRL/4QJo_BV8Z60       License Server ID<br>WIN-GOMTRL/4QJo_BV8Z60         Browse license file        AdvDevStd2018Oct31st       Remove          Component Name       Part Number       Activation Code       Quantity       Activated         AdvDev Studio 2017 Unlimited, 30day Demo       AdvDev-99-P-17       MUD6-C6UB-3N9K-85KC       1       Yes | Add License               | Peatures summary Usage Letai<br>Desctivate Details | is Reservation       |            |                                |                    |                                                            |                            |
| 1     AdvDev Studio 2017 Unlimited, 30day Demo     AdvDev-99-P-17     T18091301-0     10/31/2018     Activated       icense Activation     License Server ID       wiN-GOMTRLJ4QJo_BV82500       Browse license file      AdvDevStd2018Oct31st     Remove          Component Name     Part Number     Activation Code     Quantity     Activated       AdvDev Studio 2017 Unlimited, 30day Demo     AdvDev-99-P-17     MUD6-C6UB-3N9K-85KC     1     Yes                                                                                                    | Quantity                  | Component Name                                     | Part Number Serial   | Number ‡   | Expiry Date                    | Status             | Comment                                                    |                            |
| cense Activation License Server ID WIN-GOMTRLJ4QJ0_BV8250 Browse license file AdvDevStd2018Oct31st Remove X Component Name Part Number Activation Code Quantity Activated AdvDev Studio 2017 Unlimited, 30day Demo AdvDev-99-P-17 MUD6-C6UB-3N9K-85KC 1 Yes                                                                                                    | 1                         | Consignment                                        | AdvDev-99-P-17 T1809 | 1301-0     | 10/31/2018                     | Activated          |                                                            |                            |
| Component Name     Part Number     Activation Code     Quantity     Activated       AdvDev Studio 2017 Unlimited, 30day Demo     AdvDev-99-P-17     MUD6-C6UB-3N9K-85KC     1     Yes                                                                                                    |                           |                                                    |                      |            |                                |                    |                                                            |                            |
| Component Name     Part Number     Activation Code     Quantity     Activated       AdvDev Studio 2017 Unlimited, 30day Demo     AdvDev-99-P-17     MUD6-C6UB-3N9K-85KC     1     Yes                                                                                                    | cense Acti<br>Browse lice | vation                                             |                      | AdvDevStd2 | 2018Oct31st                    | WIN-G              | License Server IE<br>OMTRLJ4QJO_BV                         | )<br>BZ6OEC                |
| AdvDev Studio 2017 Unlimited, 30day Demo<br>AdvDev-99-P-17 MUD6-C6UB-3N9K-85KC 1 Yes                                                                                                    | cense Acti<br>Browse lice | vation<br>nse file                                 |                      | AdvDevStd2 | 2018Oct31st                    | WIN-G              | License Server IE<br>OMTRLJ4QJO_BV                         | )<br>BZ6OEC<br>Nove<br>× Ø |
| Consignment                                                                                                    | Cense Acti                | vation<br>nse file<br>nent Name                    |                      | AdvDevStd2 | 2018Oct31st<br>Activation Code | WIN-G              | License Server IE<br>OMTRLJ4QJO_BV<br>Rer<br>Quantity Acti | BZGOEC                     |